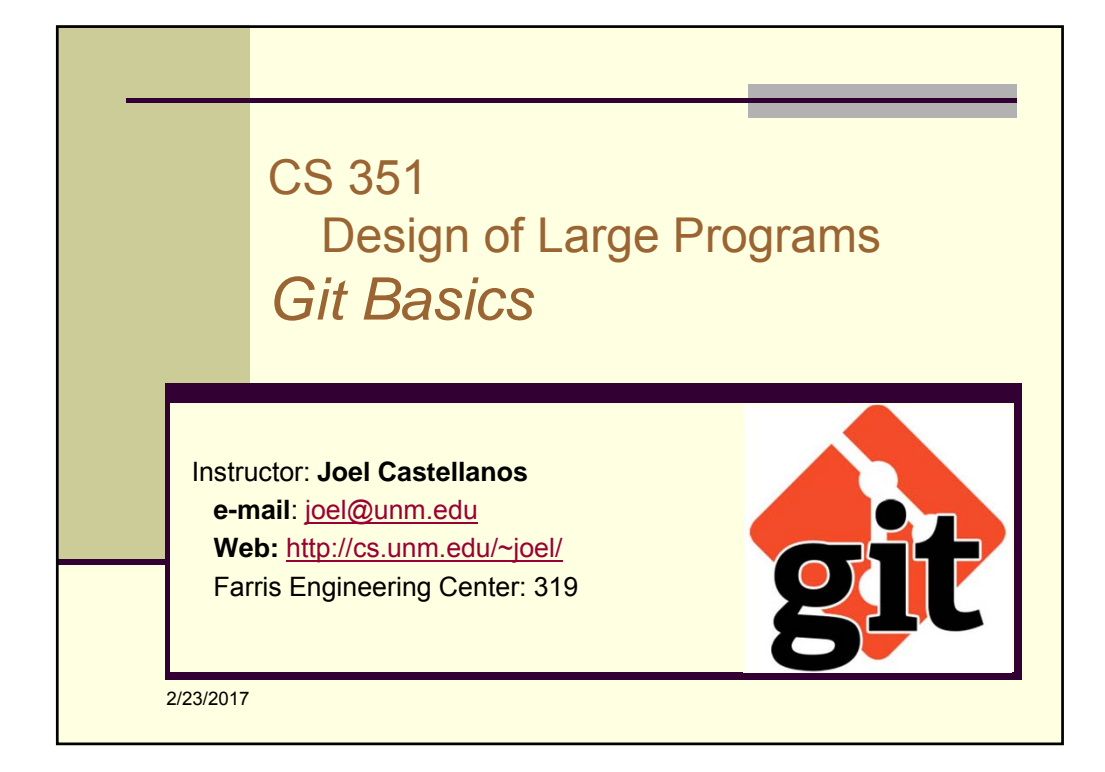

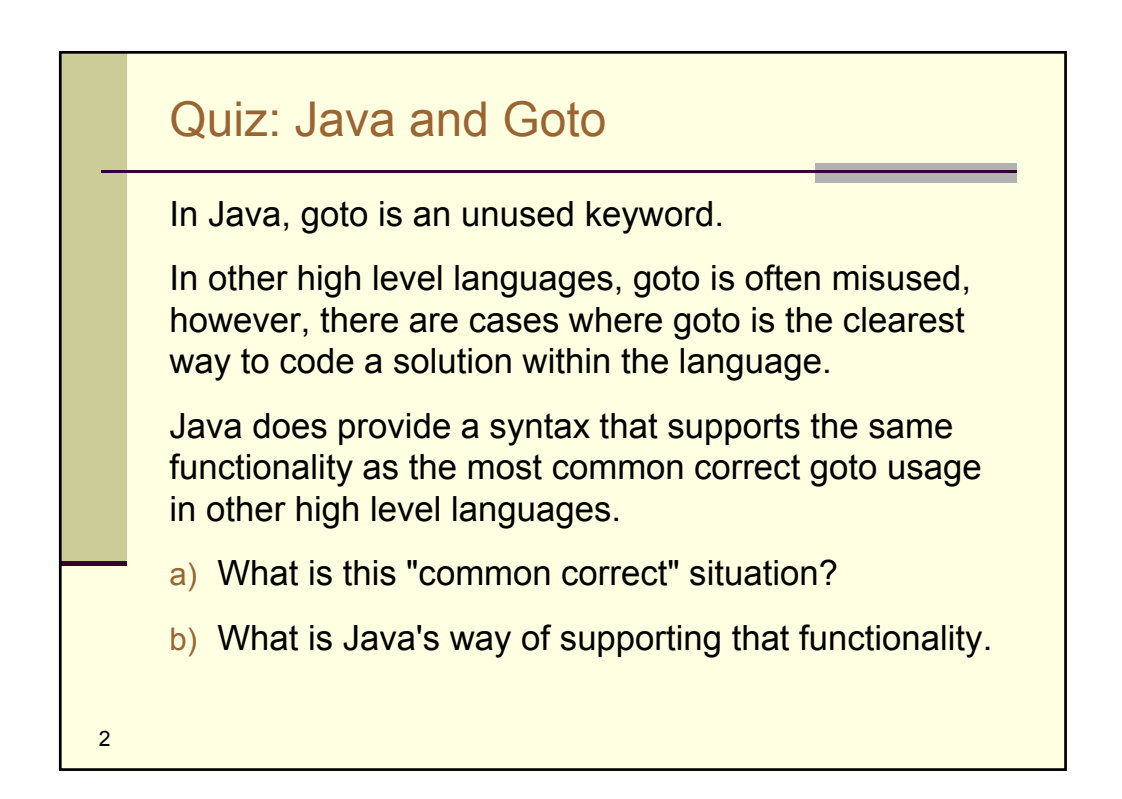

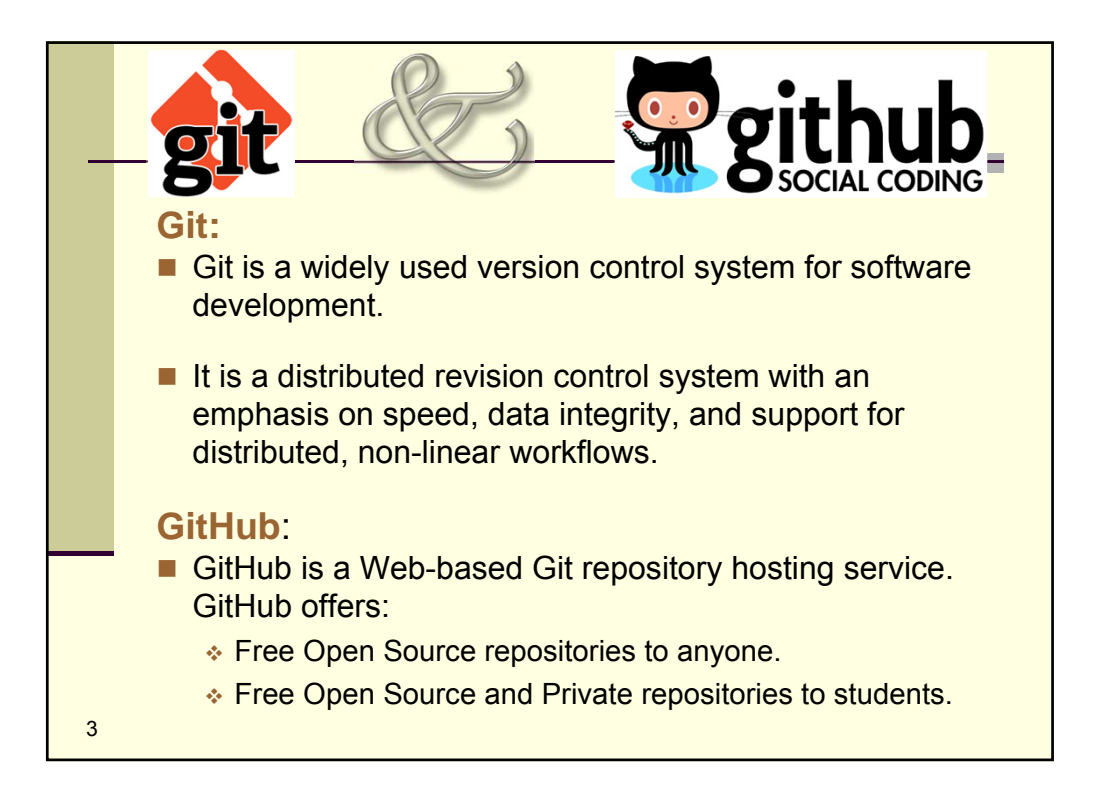

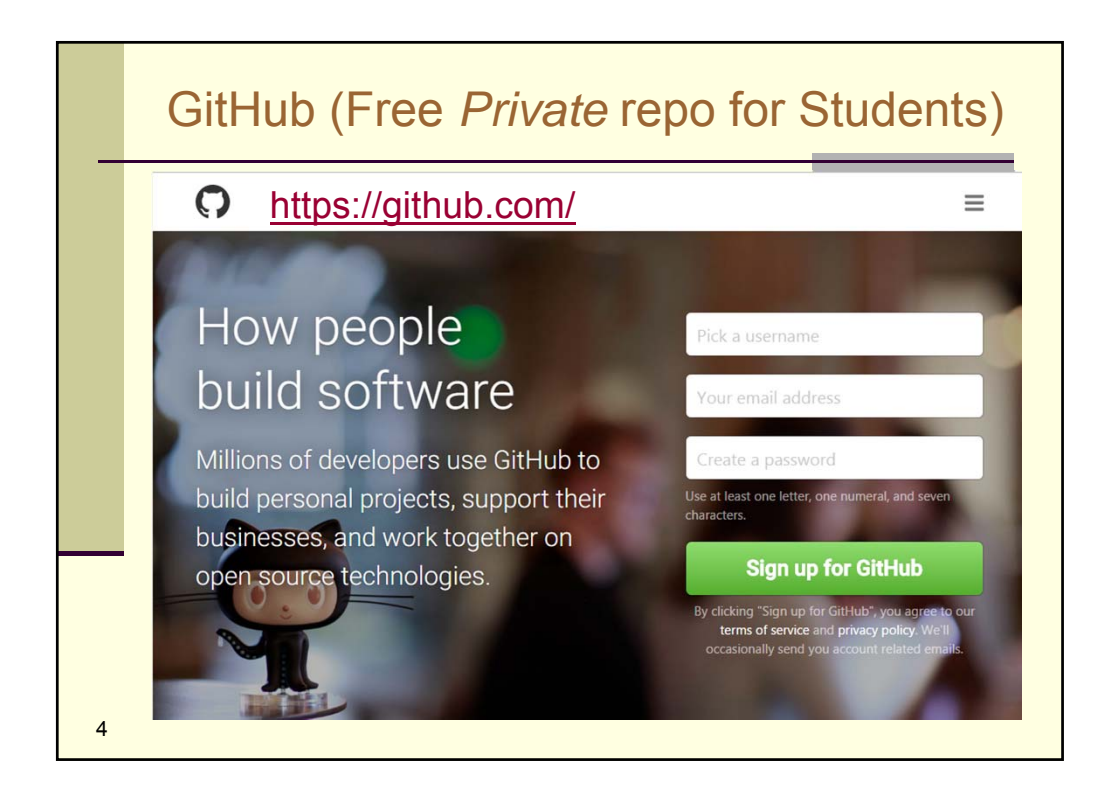

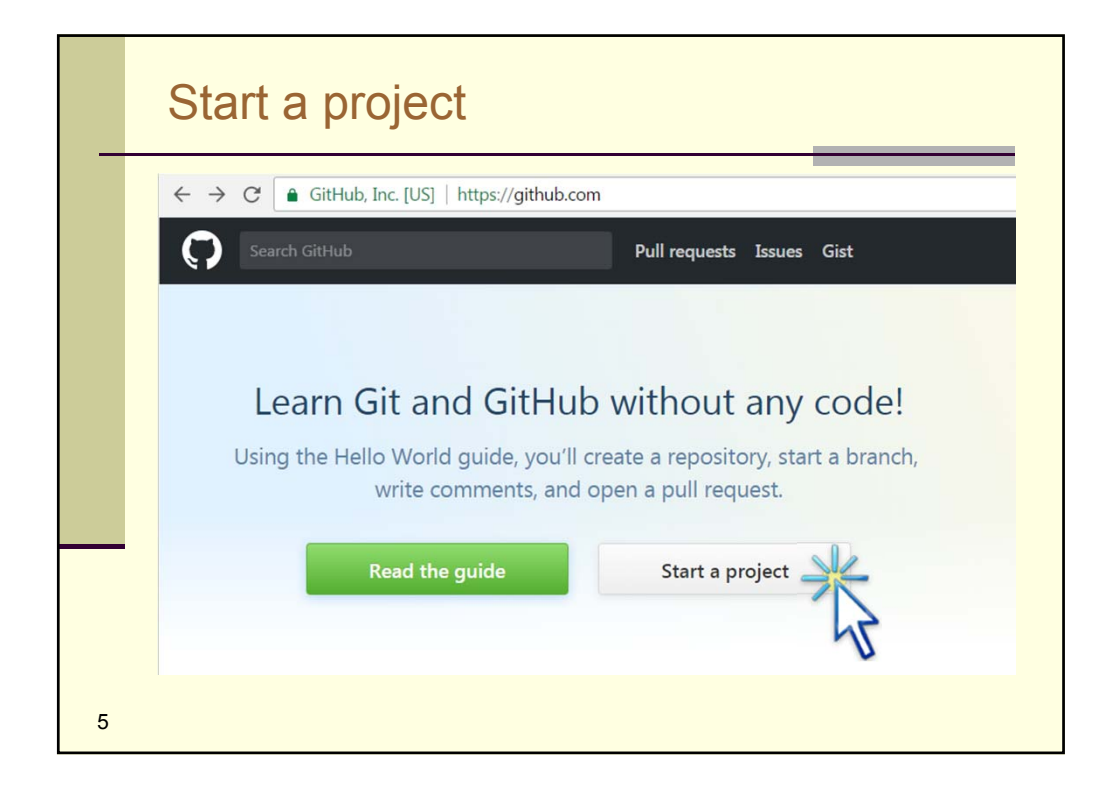

| $\epsilon \rightarrow c$ | GitHub, Inc. [US]   https://githu                                                                                  | b.com/new                                                                                                    |
|--------------------------|----------------------------------------------------------------------------------------------------|----------------------------------------------------------------------------------------------------|
| <b>()</b> se             | arch GitHub                                                                                                    | Pull requests Issues Gist                                                                                    |
|                          | A repository contains all th<br>Owner<br>Castellanos70 - /<br>Great repository names are<br>Description (optional) | Repository name<br>ZombieHouse_YourNames<br>e short and memorable. Need inspiration? How about ideal-potato. |
|                          | E Public                                                                                                    |                                                                                                    |

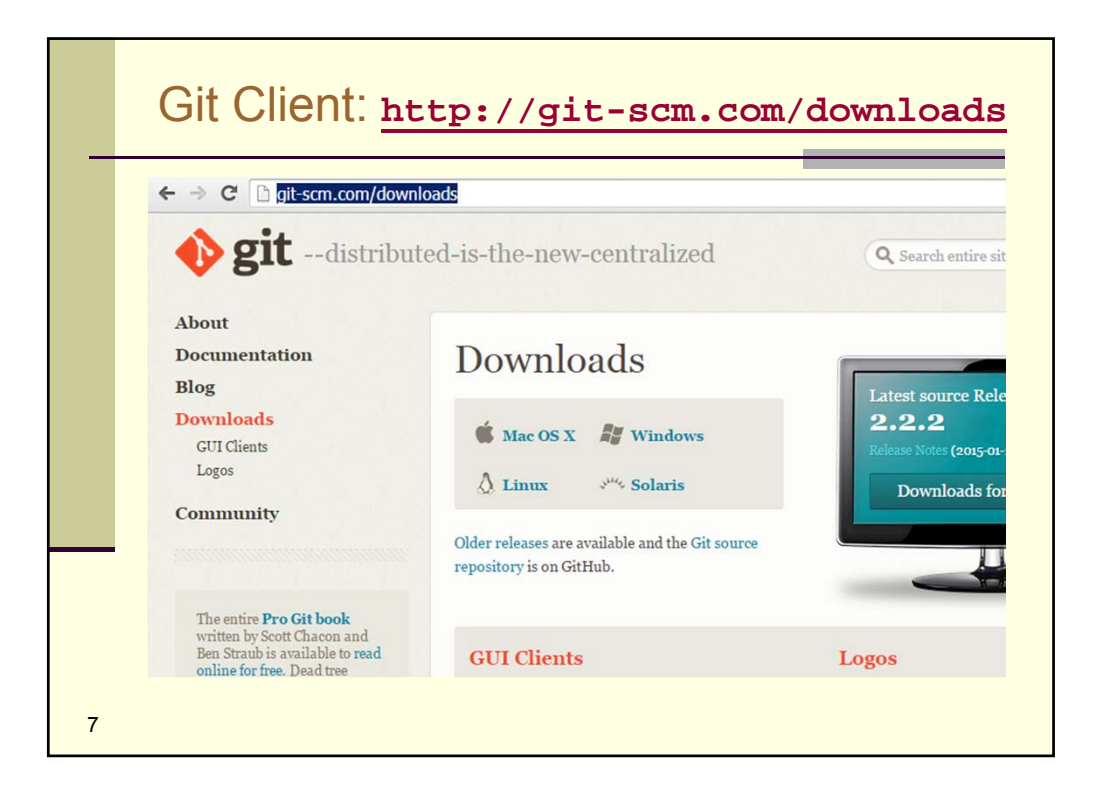

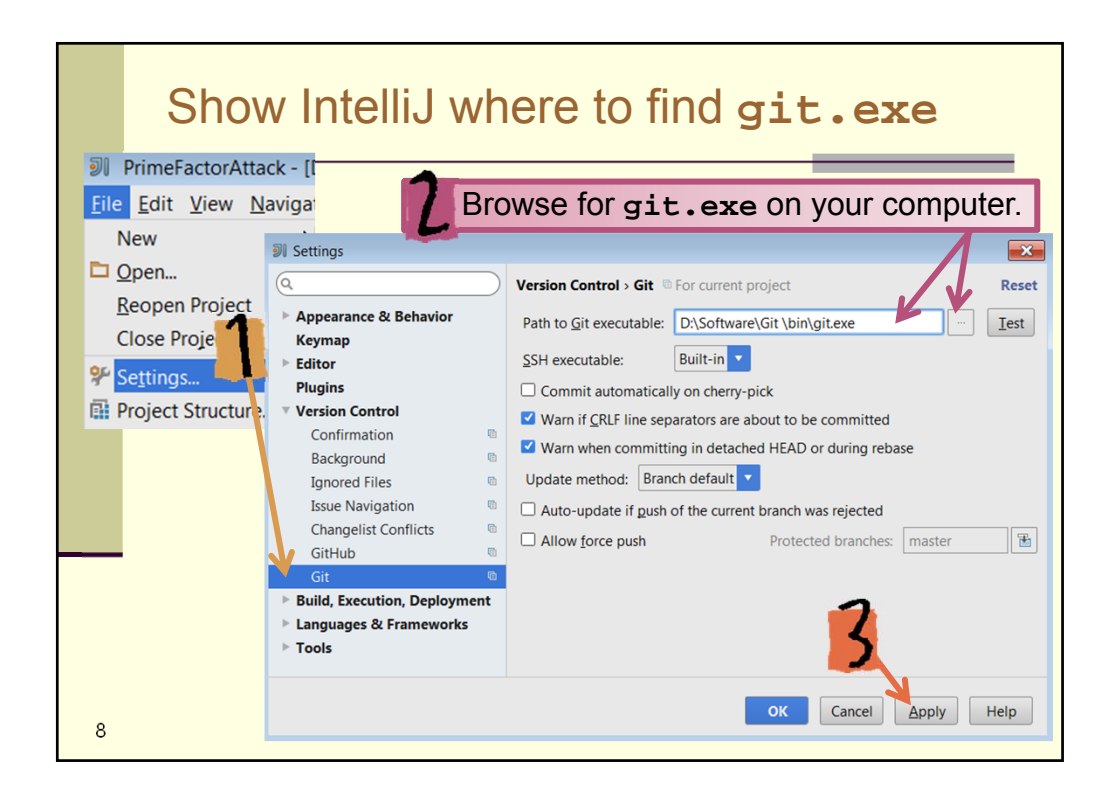

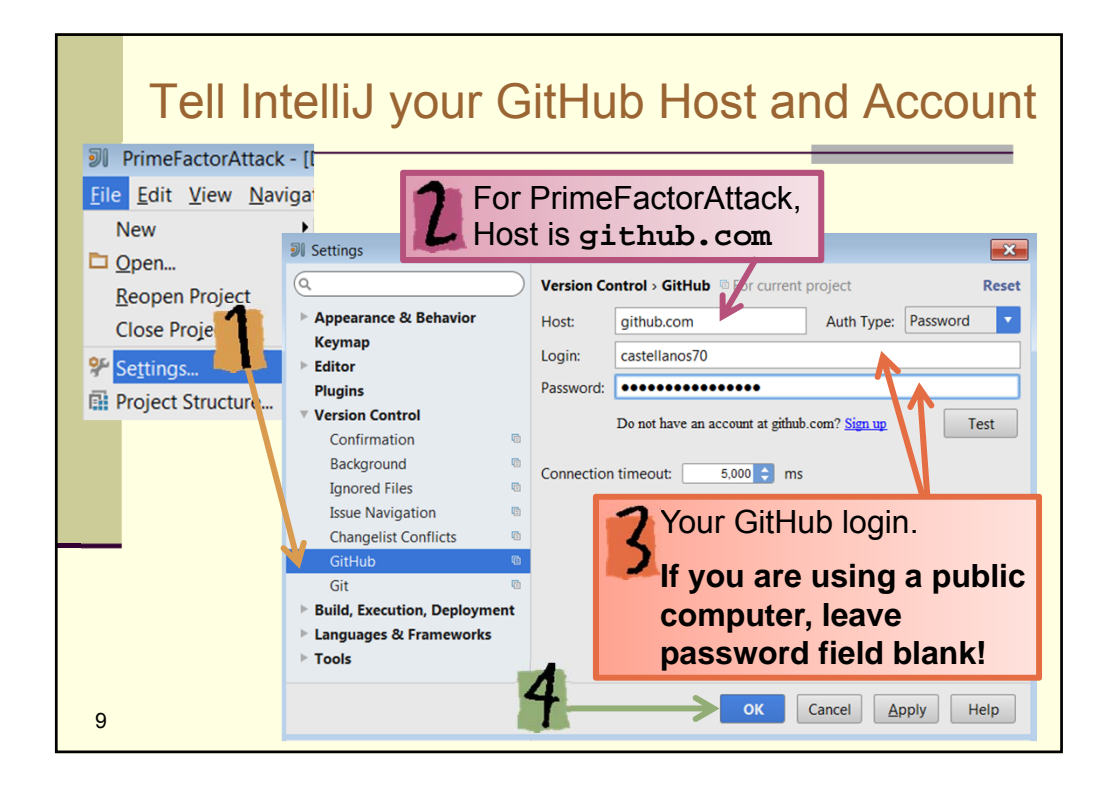

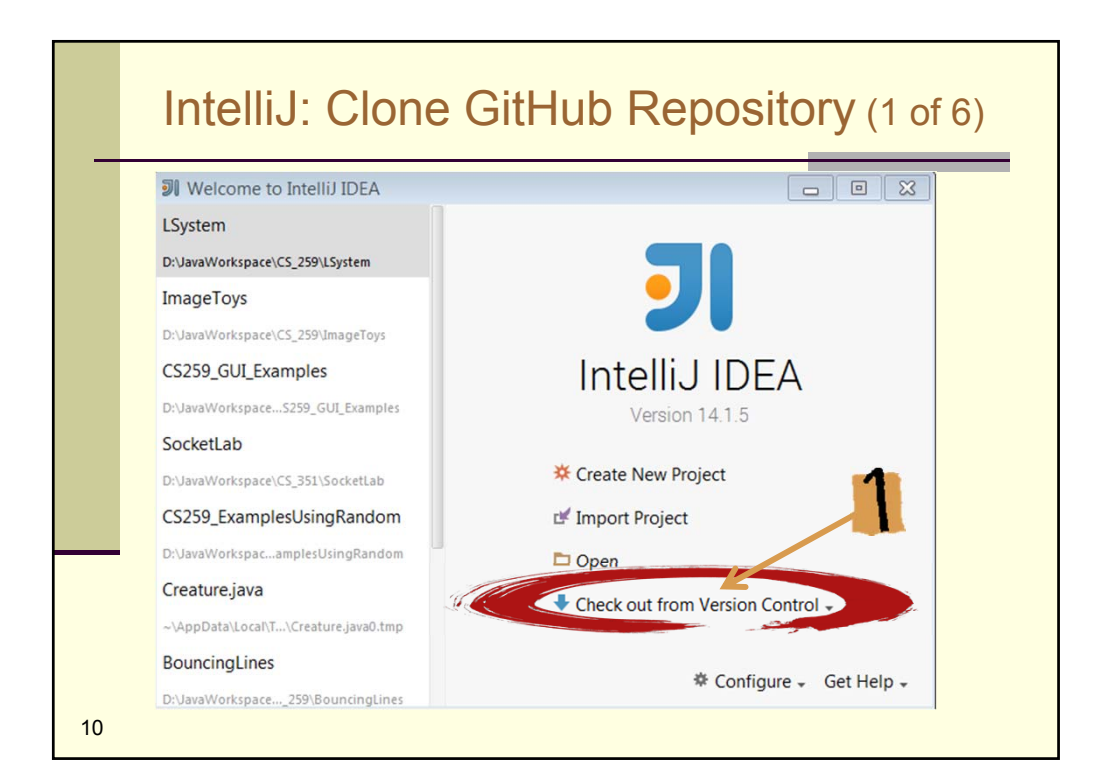

| Int                                                                                                    | elliJ: Clone GitHut                                                                                                    | D Repository (2                                   | of 6)                                        |
|----------------------------------------------------------------------------------------------------|----------------------------------------------------------------------------------------------------|---------------------------------------------------|----------------------------------------------|
| Login to GitHub<br>Host: githul<br>Auth type: Passw<br>Login: castel<br>Password: ••••<br>Do not have an ac | com                                                                                                    | GitHub Host,<br>account Username<br>and Password. |                                              |
| 2                                                                                                    | Login Cancel Help<br>URL for PrimeFactorAttack<br>https://github.com/castellar                                         | :<br>10s70/PrimeFactorAtta                        | ick.git                                      |
| Git Reposito<br>Parent Direc<br>Directory Na                                                                | ository<br>ry URL: https://github.com/castellanos70/PrimeFac<br>tory: D:\JavaWorkspace\CS_259<br>me: PrimeFactorAttack | torAttackgit  Iest                                | herever<br>ou want<br>our local<br>irectory. |

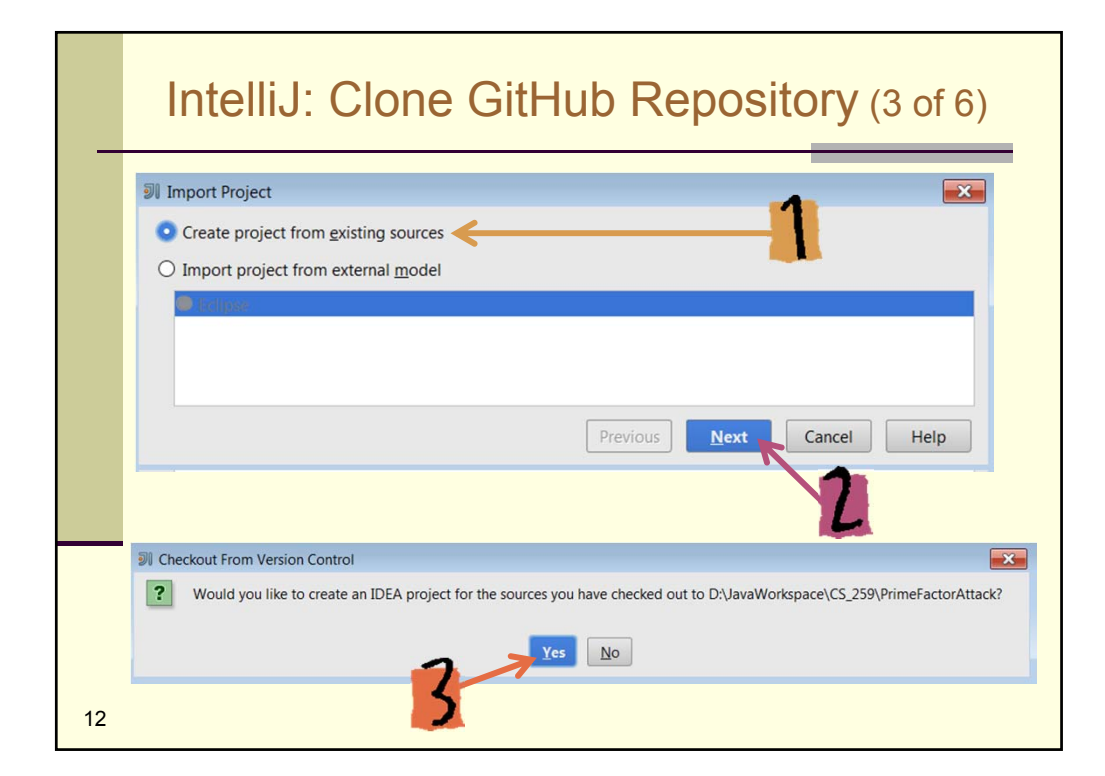

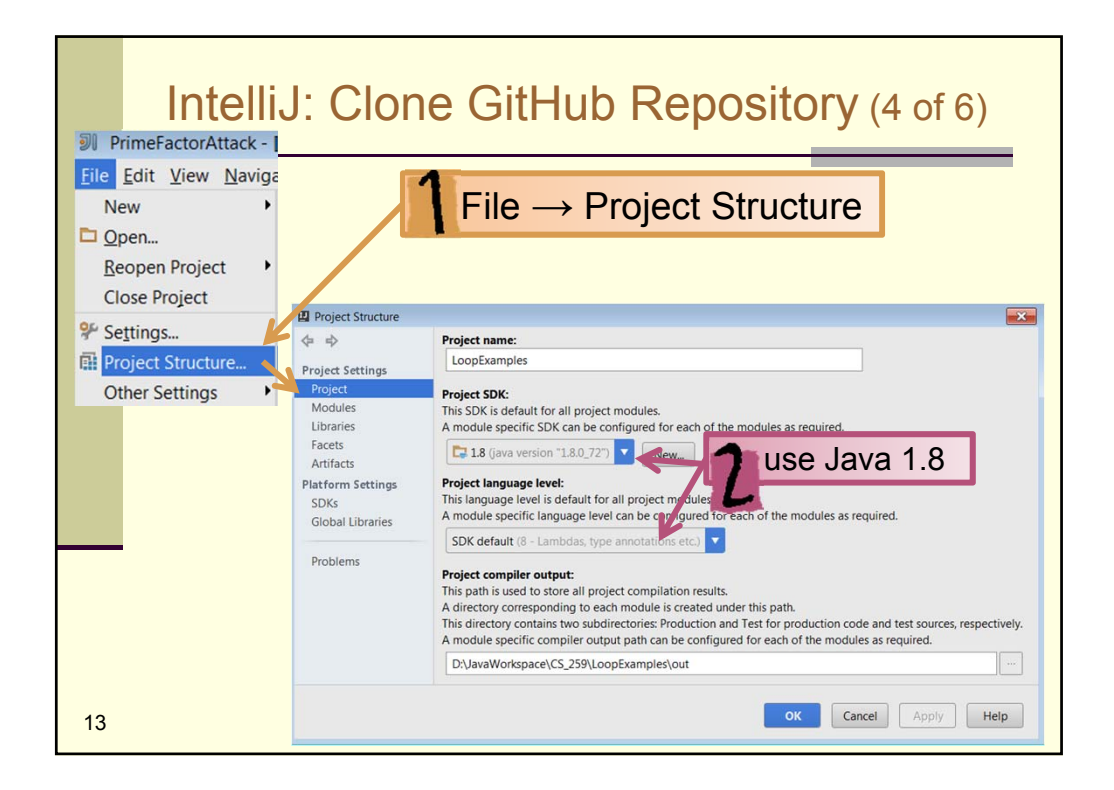

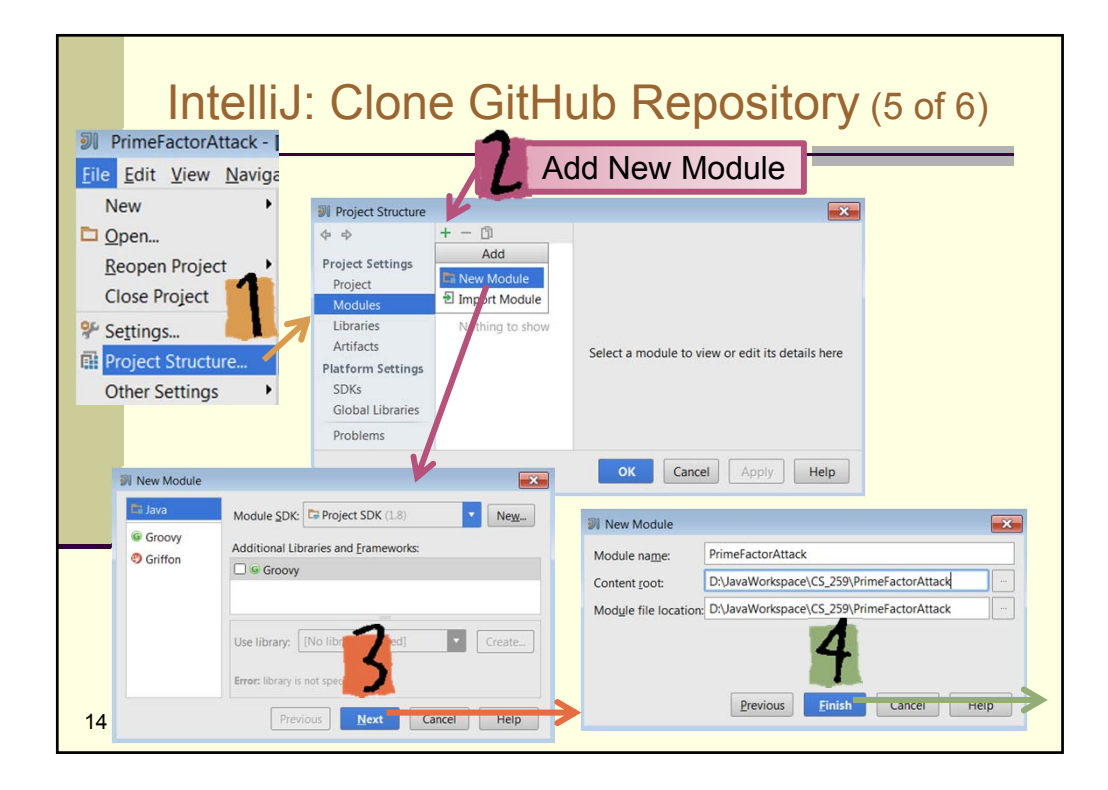

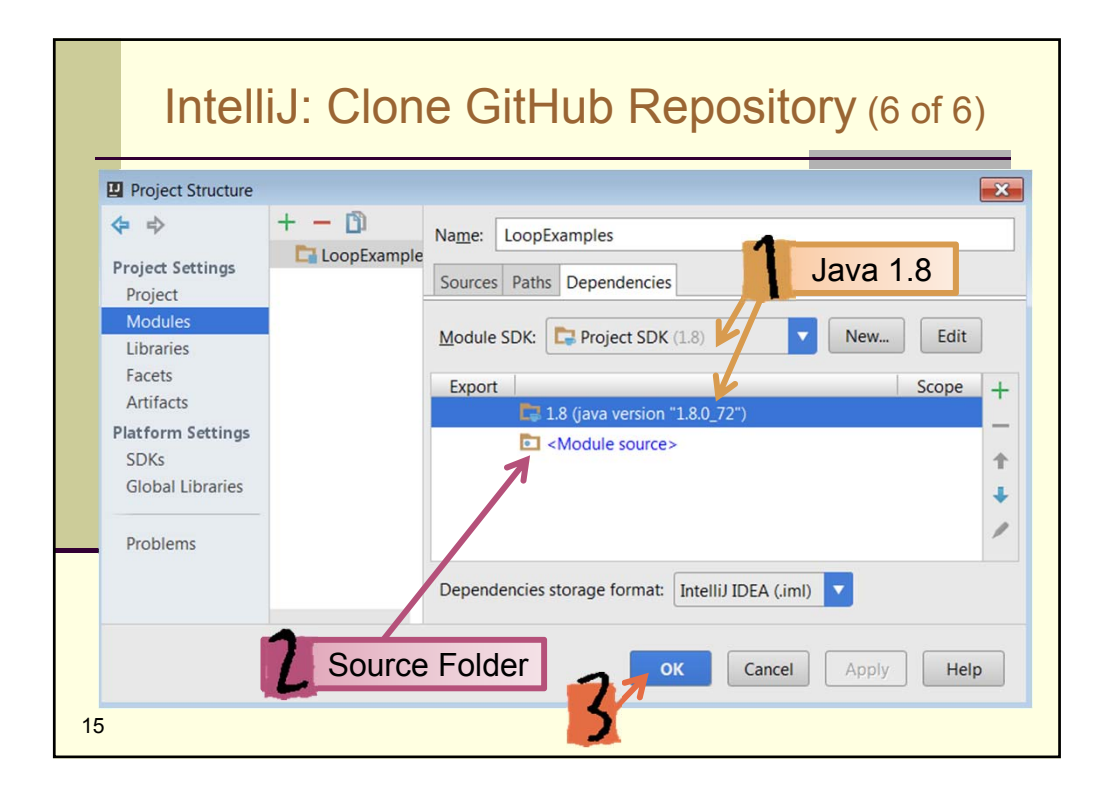

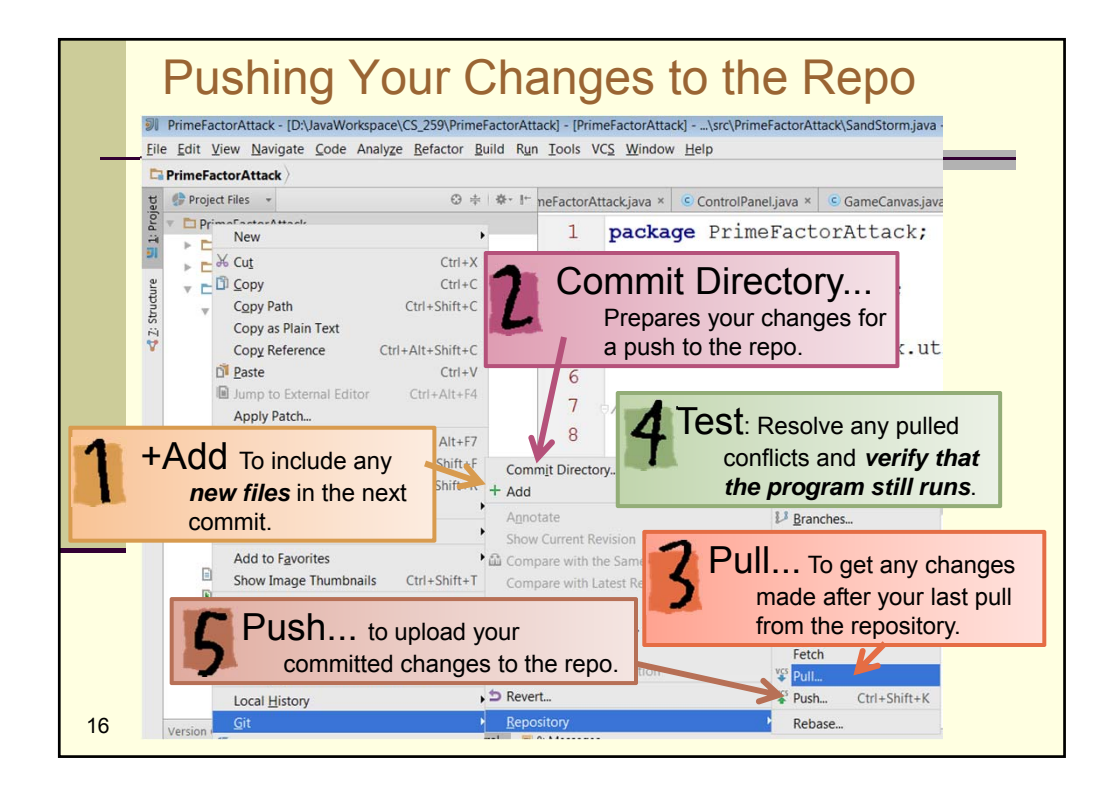

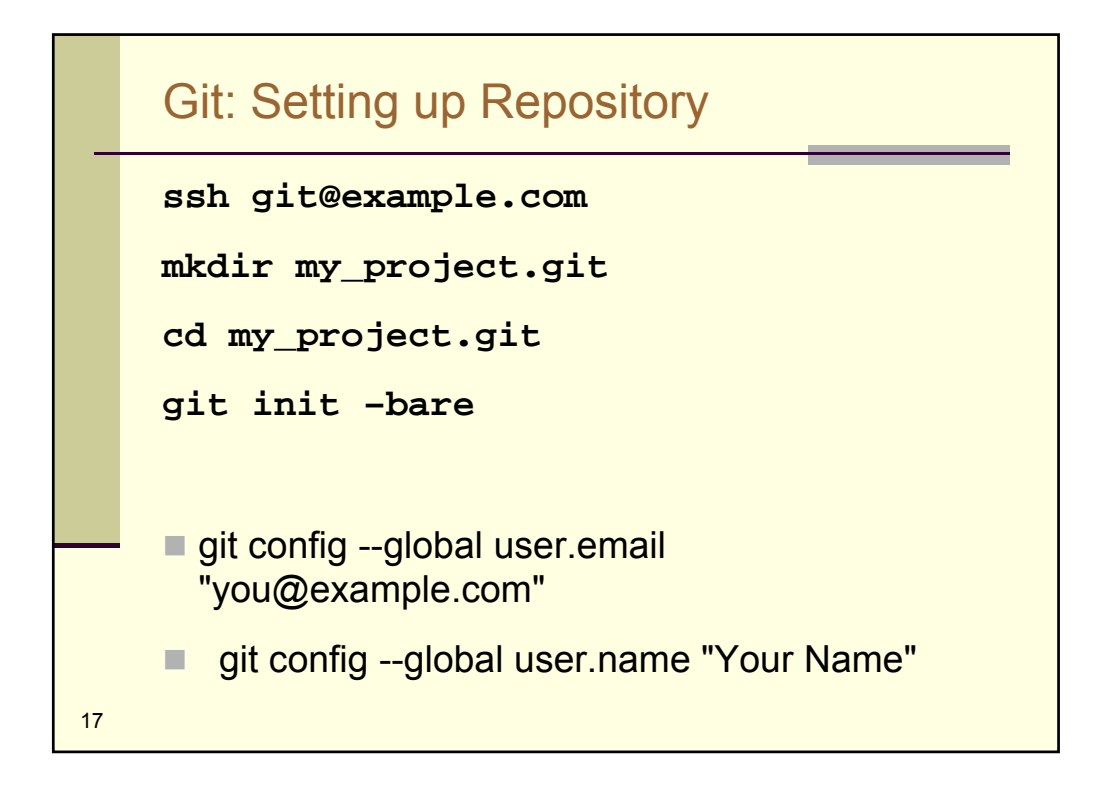

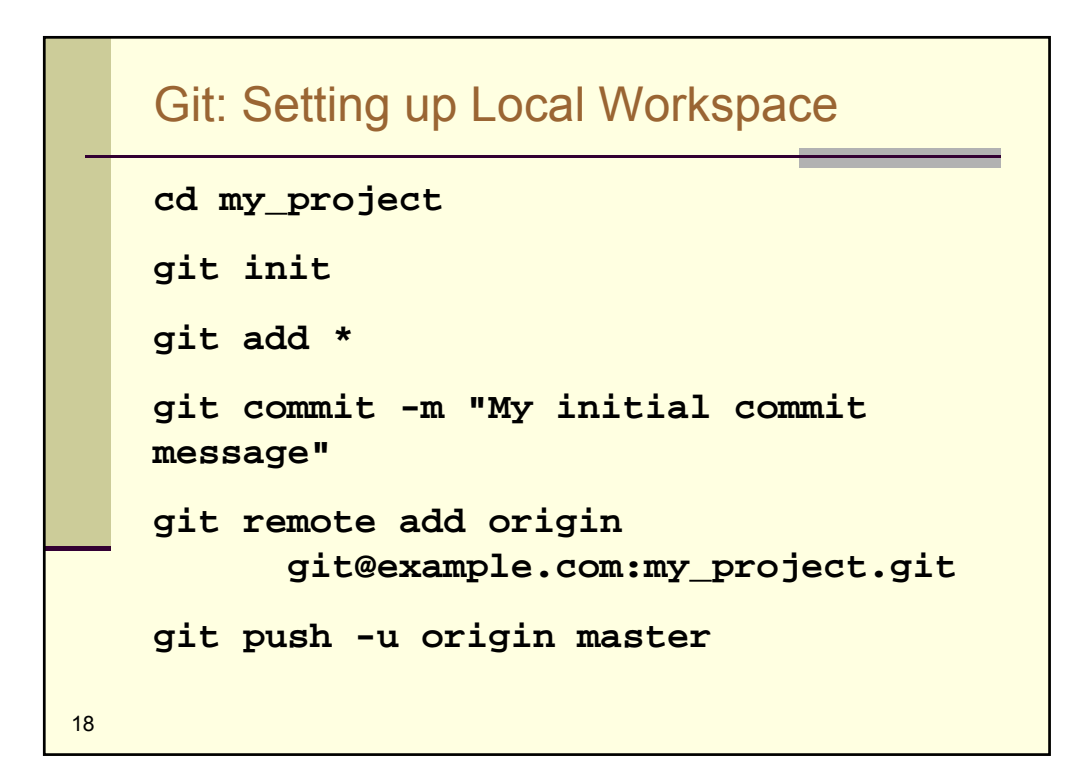

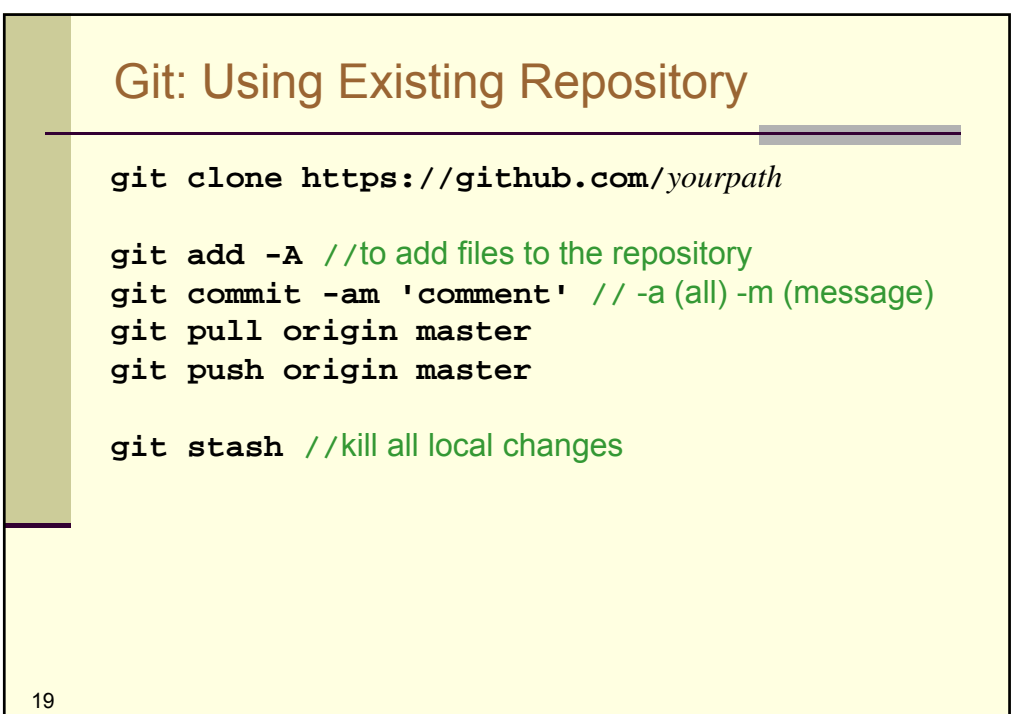

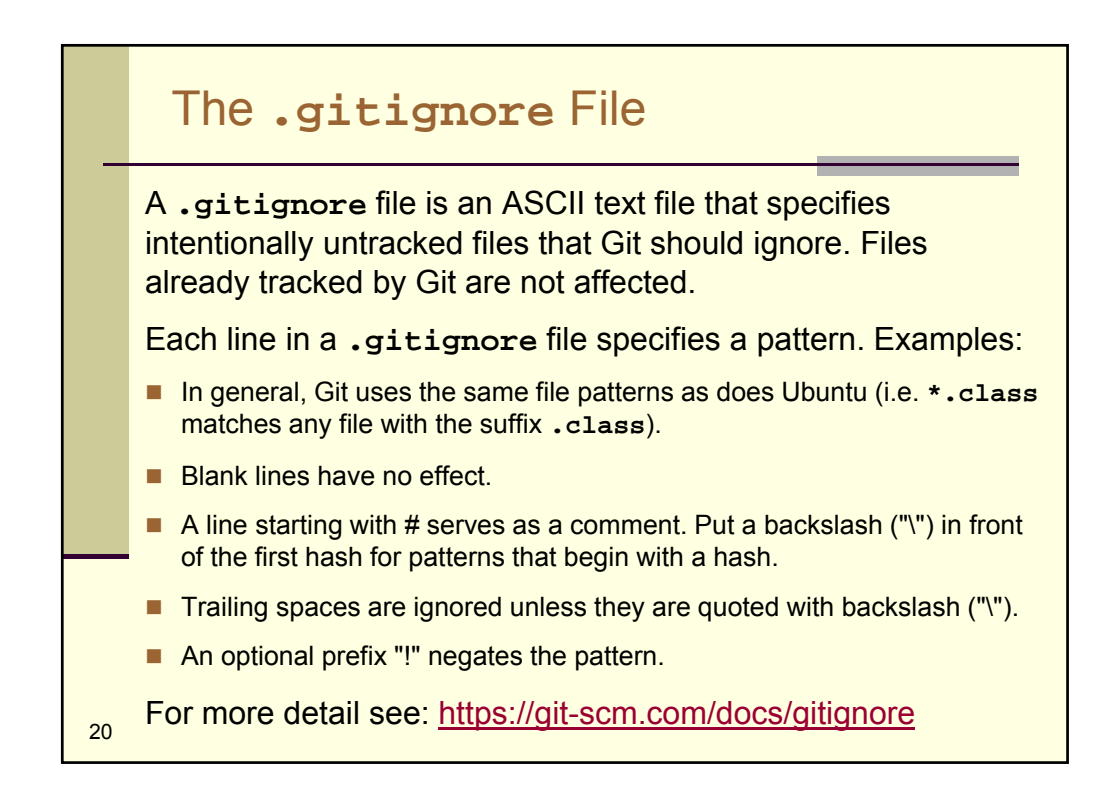